The link for the CITI RECR training<u>: https://www.citiprogram.o</u>rg Click on "**Register"** 

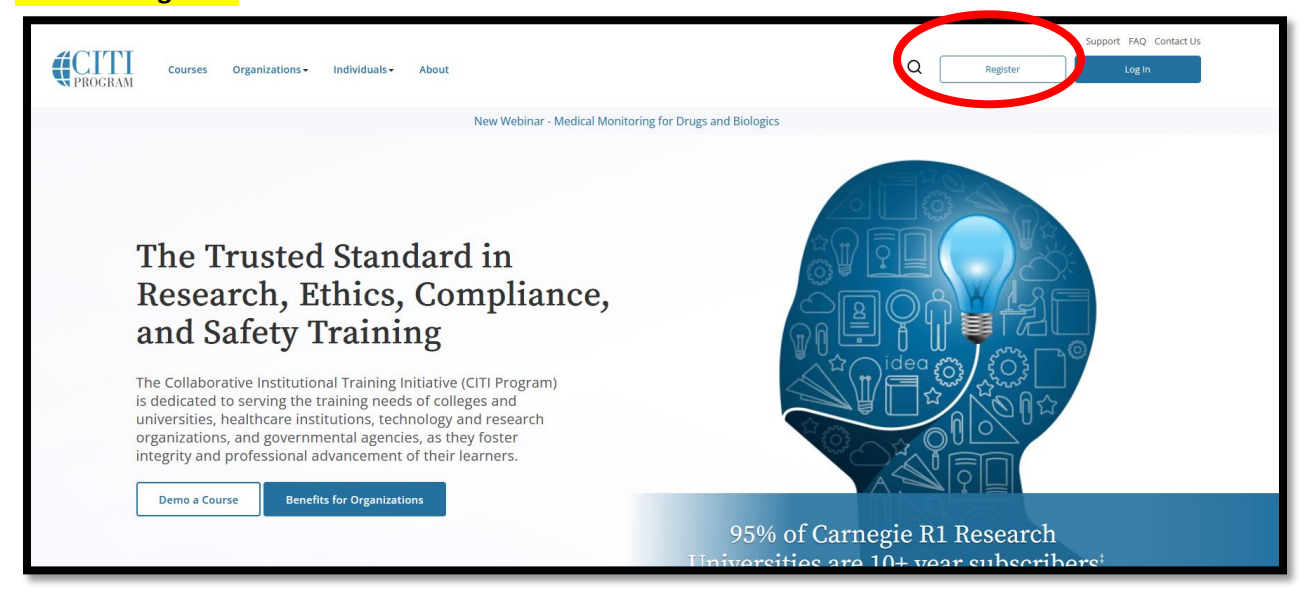

#### Type in "Texas Tech University" and select Texas Tech University

|                                                                                                    |                                                                                                    | <b>CITI</b><br>PROGRAM                                                                                                    | Engl                                                               |
|----------------------------------------------------------------------------------------------------|----------------------------------------------------------------------------------------------------|----------------------------------------------------------------------------------------------------|--------------------------------------------------------------------|
|                                                                                                    | LOG IN                                                                                                    | LOG IN THROUGH MY ORGANIZATION                                                                                                    | REGISTER                                                           |
| CITI - Learr                                                                                                    | ner Registration                                                                                                    |                                                                                                    |                                                                    |
| Steps: 1                                                                                                    | 2 3 4                                                                                                    |                                                                                                    |                                                                    |
| Select Your                                                                                                    | r Organization Affilia                                                                                                    | ation                                                                                                    |                                                                    |
| This option                                                                                                    | is for persons affiliated                                                                                                    | d with a CITI Program subscriber organization.                                                                                                    |                                                                    |
|                                                                                                    |                                                                                                    |                                                                                                    |                                                                    |
| To find you                                                                                                    | r organization, enter its                                                                                                    | s name in the box below, then pick from the list of                                                                                                    | rovided. 🐵                                                         |
| To find your                                                                                                    | r organization, enter its                                                                                                    | s name in the box below, then pick from the list of                                                                                                    | .ovided. 🐵                                                         |
| To find your<br>Texas Tec<br>Texas Tec                                                                                                    | r organization, enter its<br>h Universi<br>h University                                                                                                    | s name in the box below, then pick from the list of                                                                                                    | rovided.                                                           |
| To find your<br>Texas Tec<br>Texas Tec<br>Texas Tec                                                                                                    | r organization, enter its<br>h Universi<br>h University<br>h University Graduate                                                                                                    | s name in the box below, then pick from the list of                                                                                                    | rovided.                                                           |
| To find your<br>Texas Tec<br>Texas Tec<br>Texas Tec<br>Texas Tec                                                                                                    | r organization, enter its<br>h Universi<br>h University<br>h University Graduate<br>h University Graduate                                                                                                    | s name in the box below, then pick from the list of<br>e School<br>e School (SSO)                                                                                                    | rovided.                                                           |
| To find your<br>Texas Tec<br>Texas Tec<br>Texas Tec<br>Texas Tec<br>Texas Tec<br>Texas Tec                                                                                       | r organization, enter its<br>h Universi<br>h University<br>h University Graduate<br>h University Graduate<br>h University Health S                                                                                                    | s name in the box below, then pick from the list of<br>the School<br>e School (SSO)<br>sciences Center                                                                                                    | rovided.                                                           |
| To find your<br>Texas Tec<br>Texas Tec<br>Texas Tec<br>Texas Tec<br>Texas Tec<br>Texas Tec                                                                                       | r organization, enter its<br>h Universit<br>h University Graduate<br>h University Graduate<br>h University Health S<br>h University Health S                                                                                                    | s name in the box below, then pick from the list of<br>e School<br>e School (SSO)<br>sciences Center<br>cicences Center - El Paso                                                                                                    | rovided.                                                           |
| To find your<br>Texas Tec<br>Texas Tec<br>Texas Tec<br>Texas Tec<br>Texas Tec<br>Texas Tec<br>Texas Tec<br>Texas Tec<br>Use this opt                                             | r organization, enter its<br>h Universit<br>h University Graduate<br>h University Graduate<br>h University Health S<br>h University Health S<br>h University Health S<br>h University Health S<br>h University Health S                                                                                                    | s name in the box below, then pick from the list of<br>e School<br>e School (SSO)<br>ciences Center<br>sciences Center - El Paso                                                                                                    | ed with a CITI Program subscriber                                  |
| To find your<br>Texas Tec<br>Texas Tec<br>Texas Tec<br>Texas Tec<br>Texas Tec<br>Texas Tec<br>Texas Tec<br>Texas Tec<br>Use this opt<br>organization                             | r organization, enter its<br>h Universit<br>h University Graduate<br>h University Graduate<br>h University Health S<br>h University Health S<br>h University Health S<br>h University Health S<br>h University Health S<br>h University Health S<br>h University Health S<br>h University Health S<br>h University Health S<br>h University Health S<br>h University Health S<br>h Health S<br>h Health Health S<br>h Health S<br>h Health S<br>h Health S<br>h Health S | s name in the box below, then pick from the list of<br>the School<br>e School (SSO)<br>ciences Center<br>ciences Center - El Paso<br>for your courses. This option is for persons not affiliat<br>ent that their organization does not provide. Fees app                                                        | ed with a CITI Program subscriber<br>ply. Credit card payment with |
| To find your<br>Texas Tec<br>Texas Tec<br>Texas Tec<br>Texas Tec<br>Texas Tec<br>Texas Tec<br>Texas Tec<br>Texas Tec<br>Texas Tec<br>Use this opt<br>organization<br>American Es | r organization, enter its<br>h Universit<br>h University Graduate<br>h University Graduate<br>h University Health S<br>h University Health S<br>h University Health S<br>h University Health S<br>tion if you are paying fo<br>n, or who require conte<br>xpress, Discover, Maste                                                                                                    | s name in the box below, then pick from the list of<br>e School<br>e School (SSO)<br>sciences Center<br>iciences Center - El Paso<br>for your courses. This option is for persons not affiliat<br>ent that their organization does not provide. Fees ap<br>erCard or Visa is required. Checks are not accepted. | ed with a CITI Program subscriber<br>ply. Credit card payment with |
| To find your<br>Texas Tec<br>Texas Tec<br>Texas Tec<br>Texas Tec<br>Texas Tec<br>Texas Tec<br>Texas Tec<br>Texas Tec<br>Use this opt<br>organization<br>American E               | r organization, enter its<br>th University<br>h University Graduate<br>h University Graduate<br>h University Graduate<br>h University Health S<br>h University Health S<br>h University Health S<br>tion if you are paying for<br>n, or who require conte<br>xpress, Discover, Master<br>to the Terms of Service                                                                                                    | e School<br>e School (SSO)<br>sciences Center<br>ciences Center<br>ciences Center - El Paso<br>for your courses. This option is for persons not affiliat<br>ent that their organization does not provide. Fees app<br>erCard or Visa is required. Checks are not accepted.                                      | ed with a CITI Program subscriber<br>bly. Credit card payment with |

# Click on agree and affirm Then click "**Create a CITI Program account**"

| Select Your Organization Affiliation                                                                                                    |
|----------------------------------------------------------------------------------------------------|
| This option is for persons affiliated with a CITI Program subscriber organization.<br>To find your organization, enter its name in the box below, then pick from the list of choices provided.                                                                                                    |
| Texas Tech University                                                                                                    |
| <ul> <li>Texas Tech University only allows the use of a CTI Program username/password for access. You will create this username and password in step 2 of registration.</li> <li>I AGREE to the Terms of Service and the Policy for accessing CITI Program materials.</li> <li>I affirm that I am an affiliate of the terms of University.</li> </ul> |

Complete the steps to register. Enter personal information. Next click "**continue to Step 3**"

| Personal Information                                                                                          |                                                                                                    |
|----------------------------------------------------------------------------------------------------|----------------------------------------------------------------------------------------------------|
| * indicates a required field.                                                                                 |                                                                                                    |
| * First Name                                                                                                  | * Last Name                                                                                                    |
| * Email Address                                                                                               | * Verify email address                                                                                                    |
| We urge you to provide a second<br>access the first one. If you forget<br>address.<br>Secondary email address | d email address, if you have one, in case messages are blocked or you lose the ability to your username or password, you can recover that information using either email Verify secondary email address |
|                                                                                                    |                                                                                                    |

Next Create Password

| Steps: 1 2 3 4                                                                     |                                                                                                    |
|------------------------------------------------------------------------------------|----------------------------------------------------------------------------------------------------|
| Create your Username and Passwo                                                    | ard                                                                                                    |
| * indicates a required field.                                                      |                                                                                                    |
| Your username should consist of 4 to 5<br>"a12b34cd". Once created, your userna    | 0 has the same is not case sensitive: "A12B34CD" is the same as a for the completion report.                                        |
| * User Name                                                                        |                                                                                                    |
| Your password should consist of 8 to 50<br>"a12b34cd".                             | 0 characters. Your password IS case sensitive: "A solution of the same as                                                           |
| * Password                                                                         | * Verify Password                                                                                                    |
| Please choose a security question and p<br>information, you will have to provide t | provide an answer that you will remember. NOTE: porget your login<br>this answer to the security question in order to bour account. |
| * Security Question                                                                |                                                                                                    |
| * Security Answer                                                                  |                                                                                                    |
|                                                                                    |                                                                                                    |
|                                                                                    |                                                                                                    |

## Click "**no**", and "Finalize Registration"

| Steps: 1 2 3 4                                        |                                                                                                    |                 |
|-------------------------------------------------------|----------------------------------------------------------------------------------------------------|-----------------|
| * indicates a required field.                         |                                                                                                    |                 |
| Would you like to conn                                | ect your ORCID® iD to your CITI Program account? 🥺                                                                                            |                 |
| Connect your ORC                                      | ID ID                                                                                                    |                 |
| * Country of Residence                                | 2                                                                                                    |                 |
| Search for country: Ente<br>abbreviation (e.g., "US", | er full or partial name (e.g., "United States") OR your country's two or three charac<br>"USA"), then pick from the list of choices provided. | ter             |
| United States                                         |                                                                                                    |                 |
| * May we contact you<br>Program coursework?           | o provide information about other courses and services after you comp                                                                         | olete your CITI |
| Oyes                                                  |                                                                                                    |                 |
| No                                                    |                                                                                                    |                 |

#### Click "No", and then "Submit"

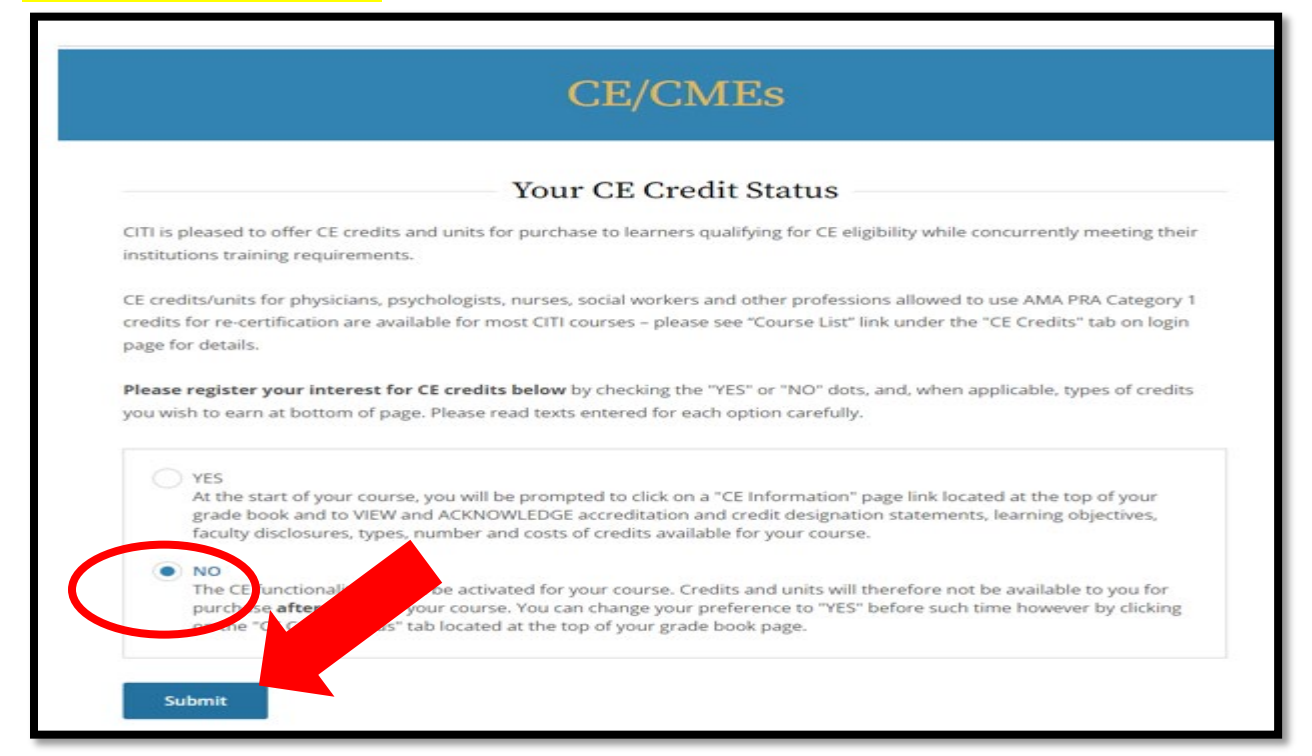

#### Enter TTU email address:

| Home > Profiles > Affiliate with an Ins                                                                                                    | titution                                                                                      |
|----------------------------------------------------------------------------------------------------|-----------------------------------------------------------------------------------------------|
| <ul> <li>Please provide the following<br/>Texas Tech University.</li> </ul>                                                                                                    | information requested by                                                                      |
| Fields marked with an asterisk (*) are re-                                                                                                    | quired.                                                                                       |
| Language Preference                                                                                                    |                                                                                               |
| English                                                                                                    |                                                                                               |
| nstitutional email address *<br>Ve recommend providing an email a<br>Jniversity or an approved affiliate, ro<br>Degmail, @hotmail, etc. This will help<br>dentify your learning records in repo | address issued by Total<br>ather than copy of the like<br>Texas Technology officials<br>orts. |
| Verify Institutional email address                                                                                                    | *                                                                                             |
| Re-enter Institutional Email Addr                                                                                                    | ess.                                                                                          |

## Select ONE Course for Question 1 - Only ONE Course is Required

Next select "Not at this time" to Question 2 – Would you like to take the "**Conflict of Interest Basic course**"? Click the appropriate action under "**My Courses**" to begin the course.

|    | Question 1                                                                                      |
|----|-------------------------------------------------------------------------------------------------|
| e  | sponsible Scholarship                                                                           |
| ne | ese courses meet the Responsible Research Conduct Training requirements of the                  |
| ra | duate School AND National Science Foundation (NSF) mandated RCR training.                       |
|    | Biological Science Responsible Scholarship Course                                               |
|    | Social and Behavioral Responsible Scholarship Course                                            |
|    | Physical Science Responsible Scholarship Course                                                 |
|    | Humanities Responsible Scholarship Course                                                       |
|    | Responsible Scholarship for Engineers                                                           |
|    | Responsible Conduct of Research for Administrators - CANNOT be utilized for<br>Student Training |
|    | Plagiarism training for Non-PhD Business Administration students ONLY                           |
|    | Not at this time.                                                                               |
|    | Question 2                                                                                      |
| 0  | nflict of Interest                                                                              |
| 0  | uld you like to take the Conflict of Interest mini-course?                                      |
|    | Yes, I need to complete the COI Basic course.                                                   |
|    | Yes, I need to complete the COI Refresher course.                                               |

## Select "Not at this time" to Question 4, the click "Submit"

|                                       | Question 4                          |  |
|---------------------------------------|-------------------------------------|--|
| Research with Hu                      | man Subjects                        |  |
| Select the group appro                | priate to your research activities. |  |
| This question is required             | . Choose one answer.                |  |
| TTU Human Subje                       | ect Research - Required Basic       |  |
| HTU Human Sol                         | ct Research - Elective Material     |  |
| <ul> <li>Not at this time.</li> </ul> |                                     |  |
|                                       | Submit                              |  |

Click "Start Now" on your chosen course and complete all Required Modules.